1688 Product Importer for Opencart - User Guide

# **1688 Product Importer for Opencart - User Guide**

by CedCommerce Products Documentation

| 1. Overview                 | 3 |
|-----------------------------|---|
| 2. To install the extension | 3 |
| 3. Configuration Settings   | 5 |
| 4. Product Import           |   |

### 1. Overview

#### 1688 Opencart Product Importer-

**CedCommerce 1688 Product Importer** is the extensions developed by CedCommerce for Opencart. With this '1688 Opencart Product Import Extension', the sellers may easily import a huge number of products from 1688 Marketplace to their Opencart admin panel and their store.

#### Key Features are as follows:

- This extension enables you to import your products from 1688 store into your Opencart store.
- Import product using different filters.
- Import Single as well as configurable products from your 1688 store to the Opencart store.
- Bother-free dynamic attribute creation.
- Price markup.

Read on to discover more about the uncomplicated procedure of importing 1688 product to Opencart. A seller needs to make smart decisions in order to make the business a huge success, with unprecedented results.

### 2. To install the extension

#### To install the Extension,

- Go to the Opencart Admin panel.
- On the left navigation bar, point cursor to the Extension & Installation.

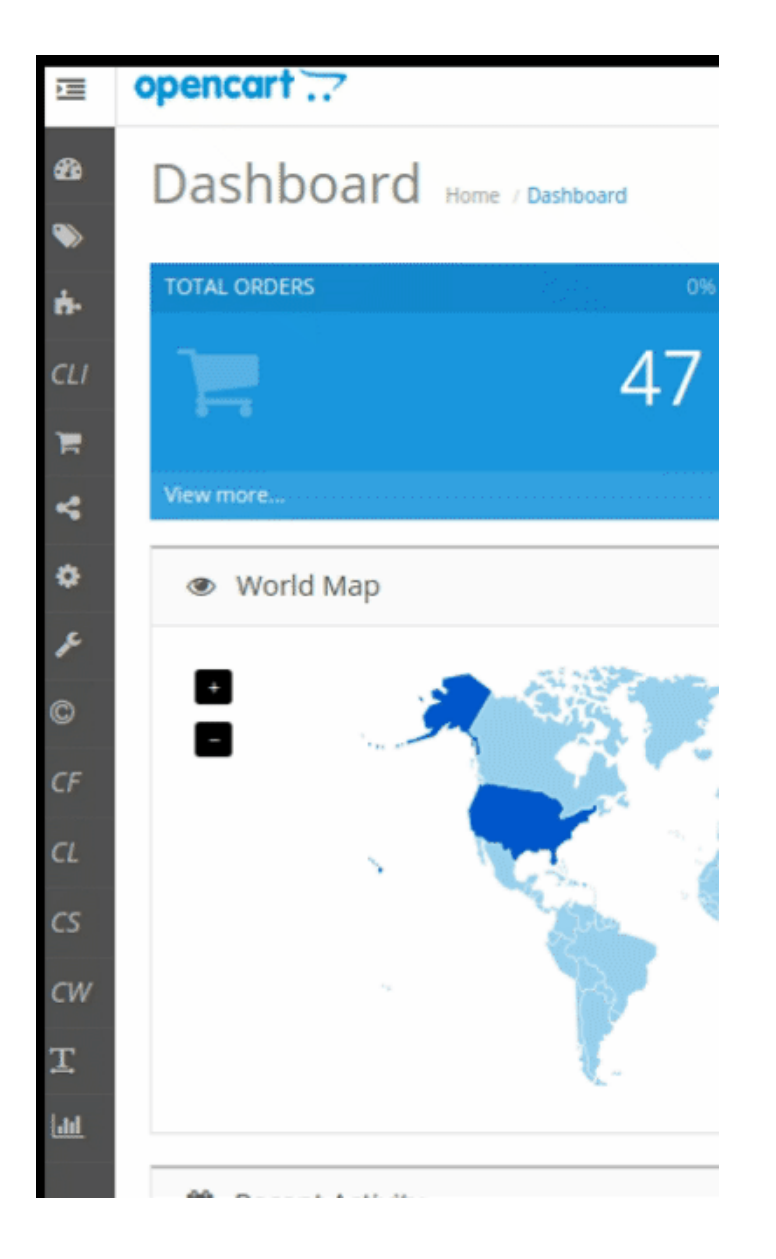

The Extension Installer page appears as shown in the following figure:

|             | opencart                                       | • | ٥ | Logout 🗭 |
|-------------|------------------------------------------------|---|---|----------|
| 83<br>>>    | Extension Installer Home / Extension Installer |   |   |          |
| ÷.          | ➡ Extension Installer                          |   |   |          |
| с <i></i> и | • Upload File 🛛 🔔 Upload 🖉 Clear               |   |   |          |
| 4           | Progress                                       |   |   |          |
| ٥           | Files that will be overwritten                 |   |   |          |
| Æ           |                                                |   |   |          |
| ©           |                                                |   |   |          |
| CF          |                                                |   |   |          |
| CL          |                                                |   |   | 11       |
| CS          | ✓ Continue                                     |   |   |          |
| CW          |                                                |   |   |          |

- Now you need to click on **Upload** on the top right corner of the page.
- Choose the package file of 1688 marketplace from your system.

- Once selected, click on the Upload this module button.
- The module will be installed and you will be navigated to the **Configuration** page for further steps to be taken.

### 3. Configuration Settings

Once the module has been installed, the first necessary step needs to be taken by the admin is to complete the Configuration.

#### To do the Configuration Settings

1. Go to your OpenCart Admin panel. The page appears as shown in the following figure-

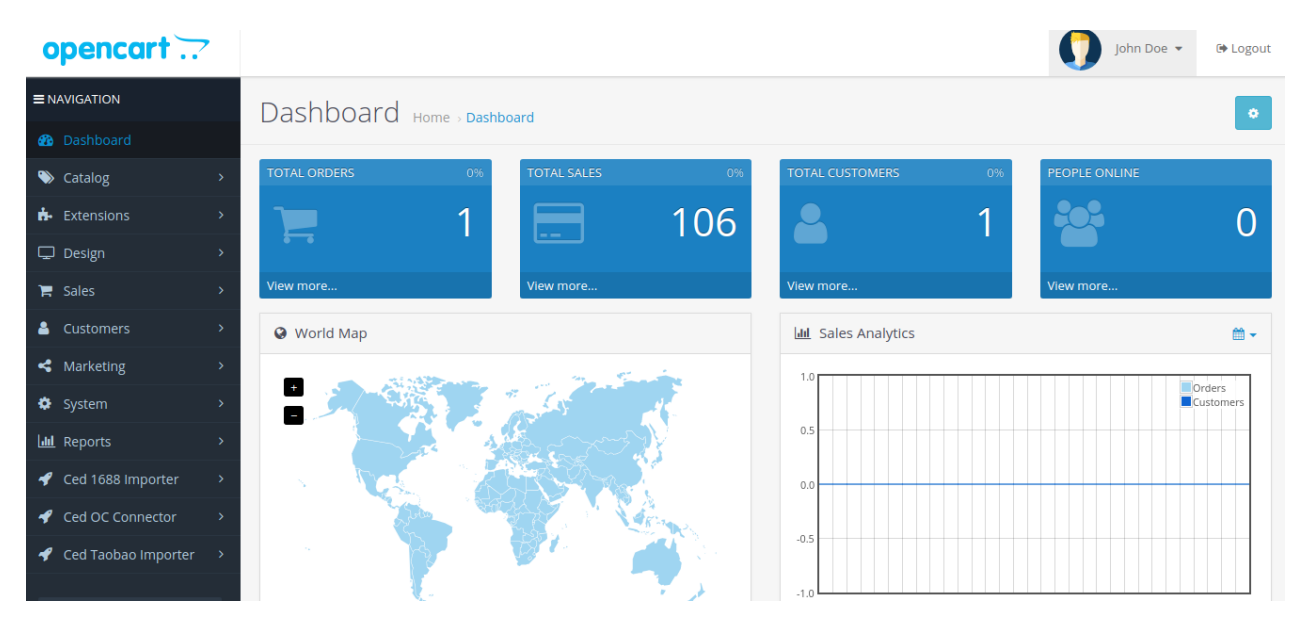

2. Click on **Ced 1688 Importer** which is on the left navigation bar. The tab appears as shown in the following figure:

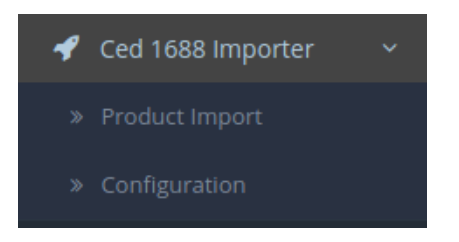

- 3. From the menu that appears as shown in the image above, click on **Configuration**.
- 4. On clicking Configuration, you will be navigated to the Taobao Importer Configuration page as shown below:

|             |                          |                                   | John Doe 👻 | 🕒 Logout |
|-------------|--------------------------|-----------------------------------|------------|----------|
| 1688 Ir     | nporter                  | By Cedcommerce Home > 1688 Module |            |          |
| 🖋 Edit Imp  | orter Configur           | ition                             |            |          |
| Setting     | Default Values           | Field Mapping                     |            |          |
|             | Status                   | Enabled                           |            | Ŧ        |
| * OT-<br>In | -Commerce<br>Istance Key | OT-Commerce Instance Key          |            |          |
| * Defaul    | t Language               | English                           |            | v        |
|             |                          | Save And Validate                 |            |          |
| Google Tra  | inslater API<br>Key      | Google Translater API Key         |            |          |

5. In **1688 Configuration Settings**, do the following steps:

- a. In the **Status** box, select the **Enable** option to enable the module.
- b. In the OT-Commerce Instance Key box, enter the OT key.
- c. In the Default Language option, select your language option.
- d. In the **Google Translator API key** box, enter Translation Key to translate product data into various store languages.
- 6. Click on Save and Validate option to save the information & validate OT KEY as well
- 7. Now move to the 2nd section of the Configuration settings ie Default Values. This page opens up as:

|                           |                 |                     |        | 0 | John Doe 🔻 | 🗭 Logout |
|---------------------------|-----------------|---------------------|--------|---|------------|----------|
| 1688 Importer             | By Cedcomr      | Nerce Home → 1688 M | lodule |   |            |          |
| 🖋 Edit Importer Configura | ation           |                     |        |   |            |          |
| Setting Default Value:    | s Field Mapping |                     |        |   |            |          |
| Available Date            | Available Date  |                     |        |   |            |          |
| Tax Class                 | None            |                     |        |   |            | Ŧ        |
| Length Class              | Centimeter      |                     |        |   |            | T        |
| Weight Class              | Kilogram        |                     |        |   |            | Y        |
| Category 🕏                | Category        |                     |        |   |            |          |
| Default Store             | ☑ (Default)     |                     |        |   |            |          |
|                           |                 |                     |        |   |            |          |

8. In **Default Values** options, do the following steps:

- a. In the **Available date** enter the date associated with the product import.
- b. From the **Tax Class**, choose the tax imposed on the products as downloadable or taxable.
- c. From the Length Class, Choose the desired length you wish either centimeter, millimeter or inch.
- d. From the Weight Class, Select the desired weight as kilogram, gram, pound or ounce.
- e. Choose the **Default Category** of the product from the next section.
- 9. Now move to the last section of the Configuration, ie Field Mapping.

The page appears as shown in the following figure:

|     |                        |                  |           |     |       |         |          |      |  | ŋ | Joh | n Doe 🔻 | € | Logout |
|-----|------------------------|------------------|-----------|-----|-------|---------|----------|------|--|---|-----|---------|---|--------|
| 168 | 88 Importer            | By Cedcor        | mme       | erc | се на | lome⇒ 1 | 1688 Mod | lule |  |   |     |         | 8 | 4      |
| 🖋 E | dit Importer Configura | tion             |           |     |       |         |          |      |  |   |     |         |   |        |
| Se  | tting Default Values   | Field Mapping    |           |     |       |         |          |      |  |   |     |         |   |        |
|     | name                   | Map with Opencar | rt fields | -   |       |         |          |      |  |   |     |         |   | ¥      |
|     | description            | Map with Opencar | rt fields | -   |       |         |          |      |  |   |     |         |   | •      |
|     | price                  | Map with Opencar | rt fields | -   |       |         |          |      |  |   |     |         |   | •      |
|     | special_price          | Map with Opencar | rt fields | -   |       |         |          |      |  |   |     |         |   | •      |
|     | quantity               | Map with Opencar | rt fields | -   |       |         |          |      |  |   |     |         |   | •      |
|     | Sku                    | Map with Opencar | rt fields | -   |       |         |          |      |  |   |     |         |   | •      |
|     | Status                 | Map with Opencar | rt fields | -   |       |         |          |      |  |   |     |         |   | •      |
|     | product_weight         | Map with Opencar | rt fields | -   |       |         |          |      |  |   |     |         |   | •      |
|     | package_weight         | Map with Opencar | rt fields | -   |       |         |          |      |  |   |     |         |   | •      |
|     | package_width          | Map with Opencar | rt fields | -   |       |         |          |      |  |   |     |         |   | •      |
|     | package_height         | Map with Opencar | rt fields | -   |       |         |          |      |  |   |     |         |   | •      |
|     | package_length         | Map with Opencar | rt fields | -   |       |         |          |      |  |   |     |         |   | •      |
|     | customer_group         | Map with Opencar | rt fields | -   |       |         |          |      |  |   |     |         |   | •      |
|     | currency_id            | Map with Opencar | rt fields | -   |       |         |          |      |  |   |     |         |   | •      |
|     |                        |                  |           |     |       |         |          |      |  |   |     |         |   |        |

10. Choose the desired attributes from the drop-down menus and click on the **Save button** to complete the configuration process.

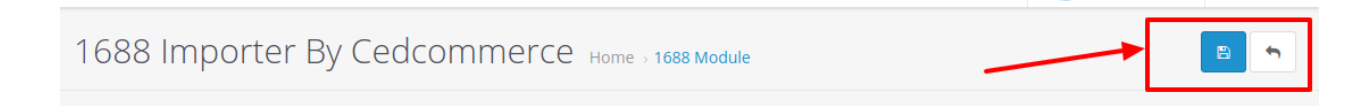

## 4. Product Import

After successfully Save the Configuration settings, Go to product Import section.

#### To import the products from 1688 store :

- 1. Go to Opencart Admin panel.
- 2. On the left bar, click the Ced 1688 Importer menu and these additional sub-menus open up:

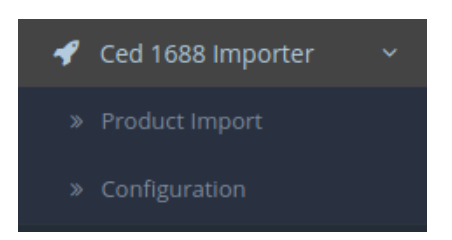

- 3. Click on **Product Import**.
- 4. Import 1688 Products page appears as shown in the following figure:

|                        |                                                      | John Doe 🔻 | 🕞 Logout |
|------------------------|------------------------------------------------------|------------|----------|
| Import 1688 Pro        | Dduct(S) Home > 1688 Module > Import 1688 Product(s) |            |          |
| Import 1688 Product(s) | )                                                    |            |          |
| Store Category         | Select Category                                      |            | ¥        |
| Store Manufacturer     | Select Manufacturer                                  |            | •        |
| Import on the basis of | Select Import Basis                                  |            | v        |
|                        |                                                      | Import     | Product  |

- 5. In the Import 1688 Product(s) option, do the following steps:
  - a. In the Store Category option, choose your store category option.
  - b. In the **Store Manufacturer** option, choose the store manufacturer option.
- 6. Then Click on Import on the basis of option.

The tab appears as shown in the following figure:

| Import on the basis of | Select Import Basis                |
|------------------------|------------------------------------|
|                        | Select Import Basis<br>Product Url |
|                        | Bulk Import                        |
|                        |                                    |

7. In the Import on the basis of option, do the following steps:

a. In the **Product URL** option, import your products on a URL basis.

b. In the Bulk Import option, you can see the following options as shown in the figure:

| Import on the basis of | Bulk Import                                  |
|------------------------|----------------------------------------------|
| Keyword                |                                              |
| 1688 Category          | Category ID whose product you want to import |
| Vendor                 | Vendor Name whose product you want to import |
|                        | 📥 Bulk Import                                |

- a. In the Keyword option, you can import products on Keyword basis.
- b. In the 1688 Category option, you can import products on a category basis.
- c. In the **Vendor** option, here you can import products through Vendor name and ID whose products you want to import.
- 8. Click on the **Import Product** button to import the products from 1688 Marketplace.